#### FPWINGR YAZILIMININ FPWINPROYA ÇEVRİLMESİ

Masaüstündeki FPWINPRO7 yazılımın kısa yoluna tıklandığında aşağıdaki ekran gelir. Buradan New Project butonuna basıyoruz.

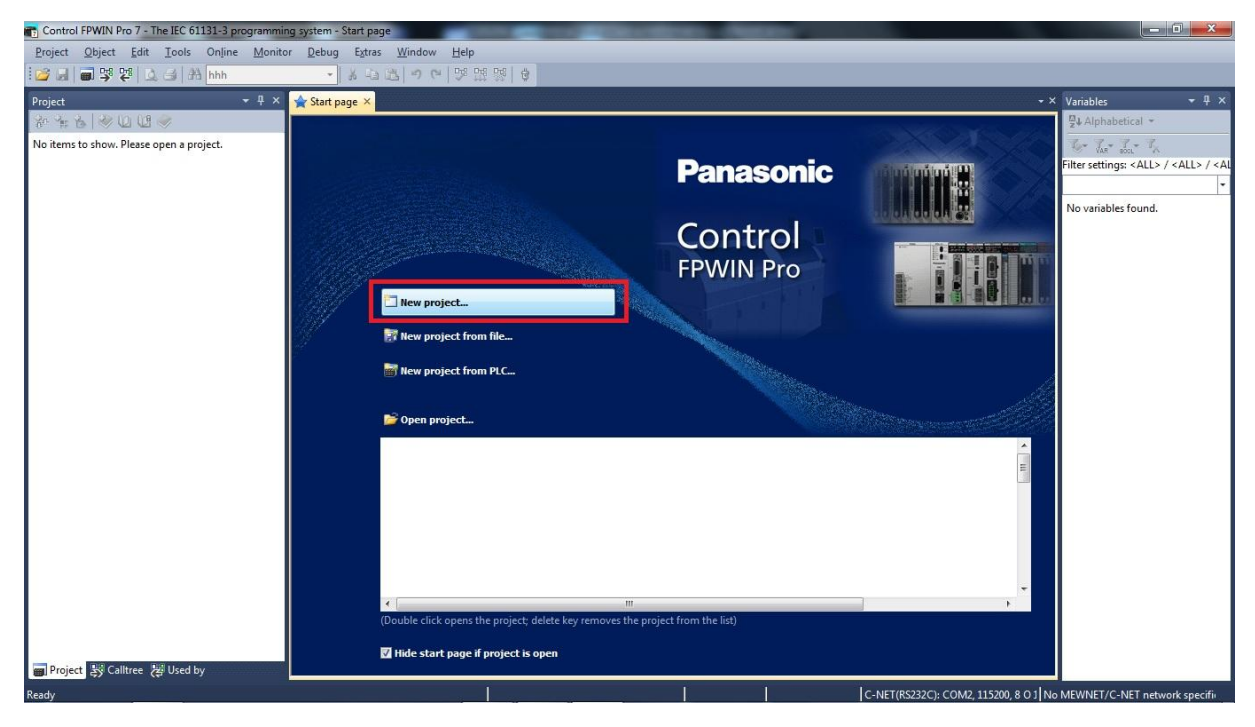

Aşağıdaki açılan ekrandan çevireceğimiz projede kullanılan CPU tipini, Ladder Diagram ve Create Empty Project seçeneklerini seçiyoruz.

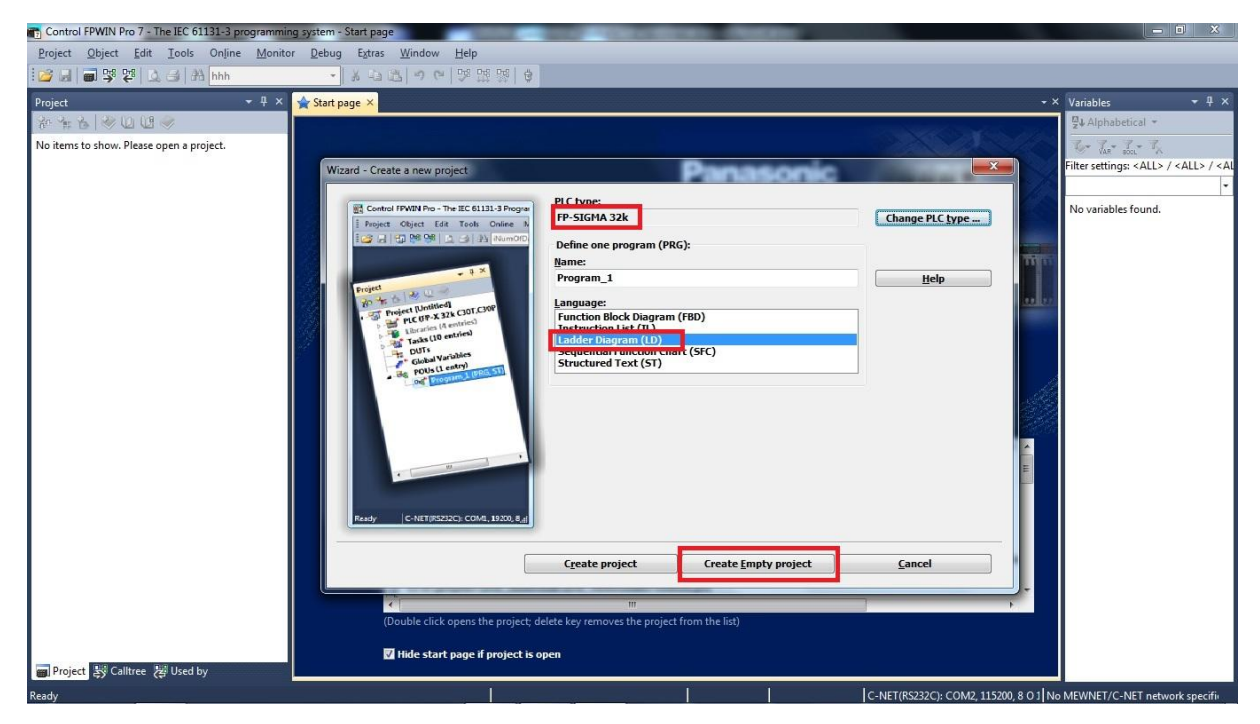

# SAVIOR OTOMASYON TEKNİK DESTEK BİRİMİ

💼 Untitled - Control FPWIN Pro 7 - The IEC 61131-3 programming system Project Qbject Edit Iools Online Monitor Debug Extras Window Help New 9 11 19 🔮 <u>Open...</u> Ctrl+0 Variables - 4 × Open recent projects , Alphabetical Save Ctrl+S الله من الله من الله من الله من الله من الله من الله من الله من الله من الله من الله من الله من الله من الله م ilter settings: <ALL> / <ALL> / Save <u>a</u>s Close Import • Objects... sys\_bFalse sys\_bLActive\_F147\_PR sys\_bLActive\_F149\_MS sys\_bLActive\_F149\_MS sys\_bLBatteryErrorNon sys\_bLBatteryErrorNon sys\_bLBatteryE sys\_bFalse Variables of a CSV file > Export Compile all... Ctrl+Shift+A 다명 Compile incrementally... Ctrl+Shift+I Used memory... Printer setup... A Print preview Ctrl+Q 9/2.blsBreakEnabled 9/3.blsCravy 9/3.blsCraulartherpoli 9/3.blsCraulartherpoli 9/3.blsComPortIComr 9/3.blsComPortIF145F 9/3.blsComPortIF145F 9/3.blsComPortIF145F 9/3.blsComPortITrans 9/3.blsComPortIProgr 9/3.blsComPortIF145F 9/3.blsComPortIF145F 9/3.blsComPortIF145F 9/3.blsComPortIF145F 9/3.blsComPortIF145F 9/3.blsComPortIF145F 9/3.blsComPortIF145F 9/3.blsComPortIF145F 🔒 Print... Ctrl+P Open cross-reference list... Change security level... Change passwords... Alt+F4 Exit sys blsComPort2Transi sys\_blsComPort2 (rans) sys\_blsConstantScanEri sys\_blsEqual sys\_blsExternalInterrupt sys\_blsFirstScan Project 😹 Calltree 😹 Used b biects into the NET/C-NET n

Aşağıdaki açılan ekrandan Project/İmport/Objects kısmına girilir.

Aşağıdaki ekranın sağ alt tarafındaki dosya uzantısı kısmından (All Files) yani tüm dosyaları göster diyoruz.Tüm dosyalar görülmeye başlandıktan sonra FPWINPRO ya dönüştüreceğimiz FPWINGR yazılımını seçiyoruz.

| 📷 Untitled - Control FPWIN Pro 7 - The IEC 61131-3 progr                                                                                                    | amming system                                                                                                    | -                                                                                                   | and the second second                                                    | and the local division of the local division of the local division | - 0 ×                                                                                                    |
|----------------------------------------------------------------------------------------------------|----------------------------------------------------------------------------------------------------|----------------------------------------------------------------------------------------------------|--------------------------------------------------------------------------|----------------------------------------------------------------------------------------------------|----------------------------------------------------------------------------------------------------|
| Project Object Edit Tools Online Monitor                                                                                                    | Debug Extras Window H                                                                                                    | lelp                                                                                                |                                                                          |                                                                                                    |                                                                                                    |
| 1 😂 🛃 📾 👺 😰 这 🦪 🗚 hhh                                                                                                    | · × 0 8 9 9 9 9                                                                                                    | × 112 119   0                                                                                       |                                                                          |                                                                                                    |                                                                                                    |
| Image: State of the state of the state | <ul> <li>PANASONIC &gt; UYGULAMAI</li> <li>PANASONIC &gt; UYGULAMAI</li> <li>adim0.jpg</li> <li>adim0.jpg</li> <li>adim0.jpg</li> <li>adim0.jpg</li> </ul> | IAR, PLC     FPWINGR.yazilminin,<br>iml.jpg       iml.jpg     adim2jpg       m6,2,jpg     adim7,jpg | FPWINPRCya_cevrilmesi<br>adim3.jpg<br>adim3.jpg<br>adim7_1.jpg<br>FPG.fp | • 49 Ara: FPWINGR yozilamana, FP                                                                                                    | Variables • 4 ×<br>Variables • 4 ×<br>Variables • 4 ×<br>Variables • 4 ×<br>Variables • 4 ×<br>Variables • 4 ×<br>Variables • 4 ×<br>• 9 × blactive f147 /PR<br>• 9 × blactive f149 /VR<br>• 9 × blactive f149 /VR<br>• 9 × blactive f149 /VR<br>• 9 × blactive f149 /VR<br>• 9 × blactive f149 /VR<br>• 9 × blactive f149 /VR<br>• 9 × blacter of 10 × 10 × 10 × 10 × 10 × 10 × 10 × 10 |
| Dgsya Adı:                                                                                                    |                                                                                                    |                                                                                                    |                                                                          | ✓ [All files (*,*) Aç Iptal                                                                                                    | sys_blsComPort2Recep<br>sys_blsComPort2Trans<br>sys_blsConstantScanEn<br>sys_blsEqual<br>sys_blsExternalInterrupt<br>sys_blsExternalInterrupt                                                                                                    |
| · P                                                                                                    |                                                                                                    | 1                                                                                                   |                                                                          |                                                                                                    |                                                                                                    |

Dönüştürme esnasında aşağıdaki gibi standart bir uyarı mesajı gelir.Bu mesaja Tamam diyerek dönüştürme işleminin bitirilmesine izin veririz.

| 📆 Untitled - Control FPWIN Pro 7 - The IEC 61131-3 programming system                                                                                                    | CONTRACTOR OF CONTRACTOR OF CONTRACTOR                                                                                                    |                                                                                                    |
|----------------------------------------------------------------------------------------------------|----------------------------------------------------------------------------------------------------|----------------------------------------------------------------------------------------------------|
| Project Object Edit Tools Online Monitor Debug Extras W                                                                                                    | ndow <u>H</u> elp                                                                                                    |                                                                                                    |
| 🔯 🚽 🗃 👺 😰 🔍 🖃 🏦 hhh 🔹 🔹 😤                                                                                                    | 9 (2) [2] [2] (2) (2) (2) (2) (2) (2) (2) (2) (2) (2)                                                                                                    |                                                                                                    |
| Project  Project Unitid Project Unitid Project Unitid Project Unitid Project Unitid Project Unitid Project Unitid Project Unitid Project Unitid Project Unitid Project State State S | Control FWIN Pro 7 Converting file 'FPG.fp' Exporting Control FWIN Pro 7 Control FWIN Pro 7 Warnings - Danger for user and machinery: Please check the information, the hints and the critical instruction calls in the POU 'GR_J_Readme' very carefully. Tamam | Variables     Image: ALL> / ALL> / ALL> |
| Converting file 'FPG.fp'                                                                                                    |                                                                                                    | C-NET(RS232C): COM2, 115200, 8 O J No MEWNET/C-NET network specifi                                                                                                    |

Yukarıdaki işlemin sonucunda aşağıda ekranın sol tarafında GR\_Program adı altında projenin geldiğini görebiliriz.

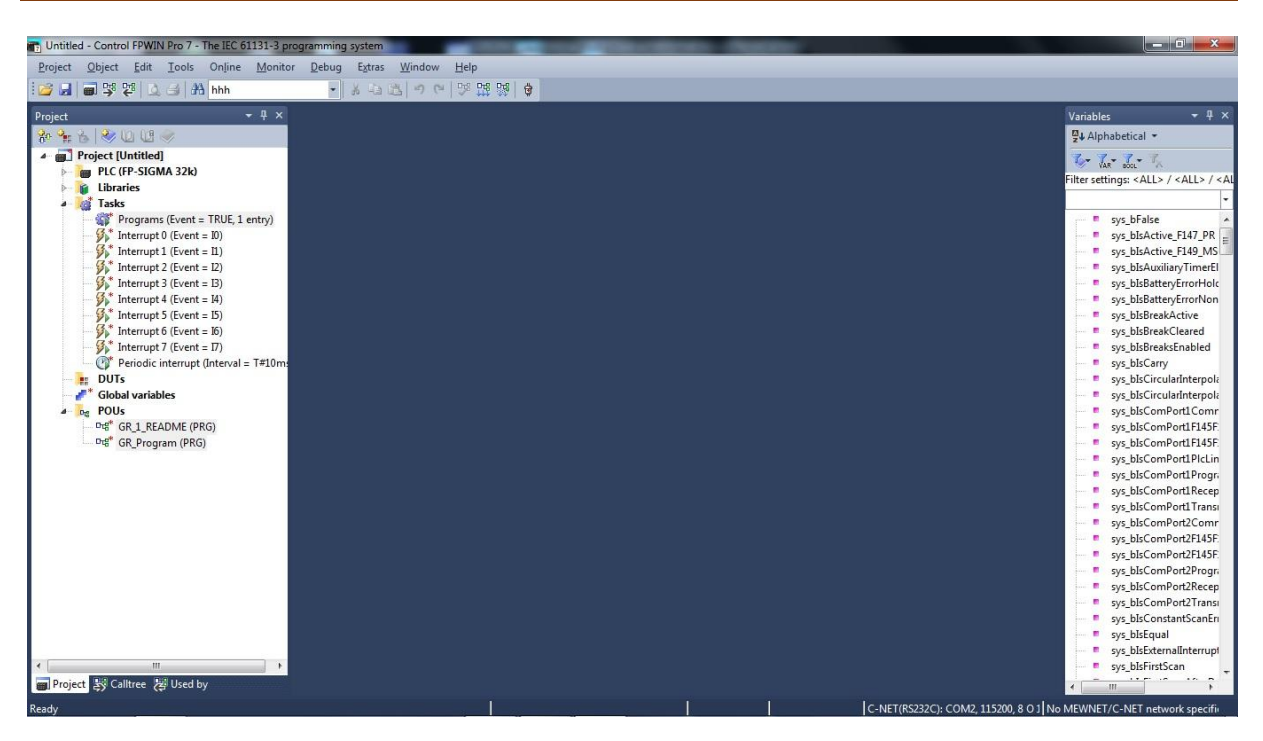

Projede herhangi bir hata olup olmadığı anlamak için Aşağıdaki ekranda gösterilen Compile All butonuna basılır.

| Untitled - Control FPWIN Pro 7 - The IEC 61131-3 pr<br>Project Qbject Edit Icols Online Monito                                                                                                    | rogramming system - Gl<br>r Debug Extras V                                                                                                    | 3_Program<br>Mindow Help<br>  키 안   양 ໝ 양 영                                                                                                    | i==== <b>≈</b>                                                                                                    |                                                                     | ●   + + +                                                |                            | _ 0 ×                                                                                                    |   |
|----------------------------------------------------------------------------------------------------|----------------------------------------------------------------------------------------------------|----------------------------------------------------------------------------------------------------|----------------------------------------------------------------------------------------------------|---------------------------------------------------------------------|----------------------------------------------------------|----------------------------|----------------------------------------------------------------------------------------------------|---|
| Project (Untitled)         Project (Sigma 32k)         Ubaries         Project (Vent 4         Project (Vent 4< | Class<br>Class<br>Cl | Identifier     Identifier     I | (ctrl+Shift+A) <sup>bb</sup> bc/regram x<br>Type<br>tif eder. L0 da FP2 ile haberlegn<br>FP2 dei L0 da aktif ulu:<br>sages<br>o matching global variable for the<br>matching global variable for the<br>ssees><br>(LD)><br>der><br>y><br>orgaram code (17 steps)><br>m<br>tter display<br>-> Error | Initial nede kullanılan receive buffer defini receive buffer defini | ed in the system registers<br>ed in the system registers | for 'COH1' with a starting | Vanabics<br>Vanabics<br>Vanabics<br>Valaphabetical -<br>Valaphabetical - |   |
| m     Project      Sy Caltree     Wed by     Compiles the entire project                                                                                                    | *                                                                                                    | Body                                                                                                    |                                                                                                    | 1                                                                   | C-NET(RS232C)                                            | : COM2 115200. 8 O 1 No    | sys_blsFirstScan                                                                                                    | - |

Compile All işleminin sonunda verilen 2 adet Warning uyarısını kaldırmak için Com1 ve Com2 ayarları kısmına gidilir.

Aşağıda silik olarak görünen Receive buffer capacity değerini 0 (sıfır) yapmamız gereklmektedir. Bu kısmı aktif hale getirmek için 412 nolu Communication Mode kısmını değiştirmeli, 2048 değerini 0 yaptıktan sonra tekrar eski haline almalıyız.Aşağıdaki diğer resimlerde bunun nasıl yapıldığı gösterilmektedir.

| Project Object Edit Online Monitor Del | oug Extra    | s <u>W</u> indow <u>H</u> elp          |                              |        |                     |                         |                                 |
|----------------------------------------|--------------|----------------------------------------|------------------------------|--------|---------------------|-------------------------|---------------------------------|
|                                        | <i>у</i> сом | 2• 🥜 COM1•× 🎢 TOOL 🔗 G                 | lobal variables 📲 GR_Program |        |                     | - ×                     | Variables 👻 🕂 🤅                 |
| è °n &   ≫ U U 🧇                       | No           | Item name                              | Data                         | Dime   | Range               | Additional informatic   | ₩ Alphabetical 👻                |
| Project [Untitled]                     | 412          | Communication mode                     | PLC link (MEWNET-W0)         |        | MEWTOCOL-COM master | Economic way of link    | 2-7-7-7                         |
| PLC (FP-SIGMA 32k)                     | 410          | Station number                         | 1                            |        | 1 to 16             | Station numbers are t   | Filter rettinger (ALL) (ALL) (A |
| a 🦫 System registers                   | 415          | Baud rate                              | 115200                       | baud   | 115200              | Specifies the baud rat  | The seconds. ALLE / ALLE / S    |
| - Je Memory size                       | 413          | Data length                            | 8 bits                       |        | 8 bits              | Selects the data lengt  |                                 |
| Hold on/off                            | 413          | Parity                                 | Odd                          |        | None                | Selects the parity che  | sys_bFalse                      |
| Act on error                           | 413          | Stop bits                              | 1 bit                        |        | 1 bit               | Specifies the number    | sys_bIsActive_F147_PR           |
| - Jime-out                             | 413          | Start code                             | No-STX                       |        | No-STX              | Selects the start code  | sys_bIsActive_F149_MS           |
| High-speed counter, pulse-cat          | 413          | End code/recention done condition      | CR                           |        | CR                  | Selects the end code.   | sys_bIsAuxiliaryTimerEl         |
| a Serial ports                         | 416          | Receive buffer starting address        | 0                            |        | 0 to 32764          | The data registers DT   | sys_bIsBatteryErrorHold         |
| TOOL                                   | 417          | Receive huffer canacity                | 2048                         | word   | 0 to 2048           | DT0 is used for the nu  | sys_blsBatteryErrorNon          |
| - COM1                                 | 412          | Modem connection                       | Disable                      |        | Dicable             | Snecifies if a modem    | sys_blsBreakActive              |
| COM2                                   | 46           | PLC link 0 and 1 allocation setting    | Lice PLC link 0              |        | Use PLC link 0      | Specific in a filterent | sys_bisBreakCleared             |
| Fieldbus Master Unit                   | 47           | PLC link 0 - Highest station number i  | 2                            |        | 1 to 16             |                         | sys_bisbreaksEnabled            |
| Program code                           | 40           | DI C link 0 - Link flags - Send/receiu | 64                           | hinned | 0 to 64             | The area 'WI 0 to WI F  | sys_bisCarry                    |
| Libraries                              | 42           | PLC link 0 Link flags Send receivin    | 0                            | adde   | 0 to 62             | The cend area "MI 0 to  | sys_bisCircularinterpola        |
| Brograms (Event - TRUE 1 entry)        | 42           | DLC link 0 - Link flags - Send area    | 20                           | auur   | 0 to 63             | The Selfu area WLD R    | sys_bisCircularinterpole        |
| Interrupt 0 (Event = 10)               | 45           | PLC link 0 - Link nags - Send area     | 128                          | word   | 0 to 04             | The same HD0 to 1015    | sys_bisComPort1E145E            |
| Interrupt 1 (Event = 11)               | 41           | PLC link 0 - Link registers - Send/rec | 0                            | word   | 0 to 120            | The area 100 to 1012    | sys_bisComPort1F145F            |
| Interrupt 2 (Event = 12)               | 44           | PLC link 0 - Link registers - Send are | 0                            | auur   | 0 to 127            | The send area LDO to    | sys_biscomPort1Piclin           |
| Interrupt 3 (Event = 13)               | 45           | PLC link 0 - Link registers - Send are | 40                           | word   | U to 12/            |                         | sys_bisComPort1Progr.           |
| Interrupt 4 (Event = 14)               | 57           | PLC link 1 - Highest station number I  | 3                            |        | 1 to 10             |                         | sys bisComPort1Recen            |
| Interrupt 5 (Event = 15)               | 50           | PLC link 1 - Link flags - Send/receiv  | 0                            | word   | 0 to 04             | This area is not share  | svs blsComPort1Trans            |
| Interrupt 6 (Event = 16)               | 52           | PLC INK 1 - LINK Hags - Send area      | 04                           | addr   | 04 to 12/           | No data from this are   | sys blsComPort2Comr             |
| Interrupt 7 (Event = I7)               | 55           | PLC link I - Link flags - Send area    | 0                            | word   | 0 10 04             |                         | sys blsComPort2F145F            |
| Periodic interrupt (Interval = T#10m   | 51           | PLC link 1 - Link registers - Send/rec | 0                            | word   | 0 to 128            | I nis area is not share | sys_blsComPort2F145F.           |
| DUTs                                   | 54           | PLC link I - Link registers - Send are | 128                          | addr   | 128 to 255          | No data from this are   | sys_blsComPort2Progra           |
| Global variables                       | 55           | PLC link 1 - Link registers - Send are | U                            | word   | 0 to 12/            |                         | sys_blsComPort2Recep            |
| a 📴 POUs (16 steps)                    |              |                                        |                              |        |                     |                         | sys_blsComPort2Transi           |
| 마명* GR_1_README (PRG)                  |              |                                        |                              |        |                     |                         | 🛛 = sys_bIsConstantScanEri      |
| GR_Program (PRG, 16 steps)             |              |                                        |                              |        |                     |                         | sys_bIsEqual                    |
|                                        |              |                                        |                              |        |                     |                         | sys_bIsExternalInterrupt        |
|                                        |              |                                        |                              |        |                     | -                       | sys_bIsFirstScan                |
| Project 😸 Calltree 😸 Used by           | •            |                                        | III                          |        |                     | N 4                     |                                 |

Aşağıdaki ekranda 412 ve 417 nolu değiştirilmesi gereken alanlar gösterilmiştir.

| NoHern nameDataDimeRangeAdditional informaticProject [Unitited]412Communication modeProama controlled [General purpose]MEWTOCU-COM mastern.The protocol is freelyPLC (FP-SIGMA 320)413Station number1111111111111111111111111111111111111111111111111111111111111111111111111111111111111111111111111111111111111111111111111111111111111111111111111111111111111111111111111                                                                                                    | - 4 × 🎤 0                                     | M2 • 🥜 COM1 • × 🎤 TOOL 🛛 🥜 G            | ilobal variables 📲 GR_Program        |         |                     |                            | Variables                     |
|----------------------------------------------------------------------------------------------------|-----------------------------------------------|-----------------------------------------|--------------------------------------|---------|---------------------|----------------------------|-------------------------------|
| Program centrolled [General purpose]       MENTOCOL-COM master       The protocol is freely         * PIC (IP-SIGM 32b)       410       Station number       1       to 99       Station numbers       1         * System registers       413       Bata number       1       to 99       Station numbers       1         * Memory size       413       Data length       8 bits       Station numbers       1       1       109       Station numbers       1         * Memory size       413       Data length       8 bits       Station numbers       1       1       1       109       Station numbers       1       1       109       Station numbers       1       1       109       Station numbers       1       1       109       Station numbers       1       1       109       Station numbers       1       1       109       Station numbers       1       1       109       Station numbers       1       1       100       100       100       100       100       100       100       100       100       100       100       100       100       100       100       100       100       100       100       100       100       100       100       100       100       100<                                                                                                    | D US 🧇 No                                     | Item name                               | Data                                 | Dime    | Range               | Additional informatic      | ₩ Alphabetical •              |
| Image: Program Context Program Context Protext Protext Program Context Program Context Program | Intitled] 412                                 | Communication mode                      | Program controlled [General purpose] |         | MEWTOCOL-COM master | The protocol is freely     | 2-7-7-7                       |
| System registersIISBaud rateIIS200baudSpecifies the baud rateIISBaud rateIIS200Specifies the baud rateB bitsSelects the data lengtIIISBaud rateB bitsSelects the data lengtB bitsSelects the data lengtIIISModelI bitSpecifies the numberI bitSpecifies the numberIIISStart codeNo-STXI bitSpecifies the numberIIISStart codeNo-STXNo-STXSelects the start codeIIISTOOLIIISReceive buffer starting address00 to 2026Specifies the startingIIISCOMLIIISReceive buffer starting address00 to 2048Specifies the startingIIISCOMLIIISReceive buffer starting address00 to 2048Specifies the startingIIISProgram codeIIISModem connectionDisableDisableSpecifies the numberIIIISVPLC link 0 - Link flags - Send/receiv64word0 to 64The area 'WL0 to WLEIIIIIIIIIIIIIIIIIIIIIIIIIIIIIIIIIII                                                                                                    | FP-SIGMA 32k) 410                             | Station number                          | 1                                    |         | 1 to 99             | Station numbers are t      | Filter settings: < ALL> / < A |
| Memory size43Data length8 bits9 bitsSelects the data lengthHemory size413ParityOddNoneSelects the data lengthAct on error413Stop bits1 bit1 bitSpecifies the numberHigh-speed counter, pulse-cit413Stat codeNo-STXNo-STXStop bits1 bitSpecifies the number413Stat codeNo-STXSerial ports413End code/reception done conditionCRCRSelects the data codeReceive buffer spacify00 to 32764Specifies the numberCOM1417Receive buffer spacify00 to 23264Specifies the numberCOM2412Modem conditionDisableDisableDisableSpecifies it a numberFieldbus Master Unit46PLC link 0 and allocation settingUse PLC link 0Use PLC link 0Use PLC link 0Fieldbus Master Unit47PLC link 0 - Link flags-Send area0addr0 to 64Tasks42PLC link 0 - Link flags-Send area0addr0 to 64Fieldbus Master Unit43PLC link 0 - Link flags-Send area0addr0 to 64Fieldbus Master Unit43PLC link 0 - Link flags-Send area0addr0 to 64Fieldbus Master Unit43PLC link 0 - Link flags-Send area0addr10 to 64Fieldbus Master Unit44PLC link 0 - Link flags-Send area0addr10 to 64<                                                                                                    | ystem registers 415                           | Baud rate                               | 115200                               | baud    | 115200              | Specifies the baud rat     | The seconds. SALE / SA        |
| Hold on/off43ParityOddNoneSelects the parity theA Hold on/off43Start code1 bit1 bitSpecifies the numberTime-out413Start codeNo-STXNo-STXSelects the parity theHigh-speed counter, pulse cat5 Start codeNo-STXNo-STXSelects the tart codeHigh-speed counter, pulse cat6 Receive buffer catating address00 to 2046Specifies the tarting of the conditionTOOL617Receive buffer capacity0word0 to 2046Specifies the tarting of the conditionCOM1412Medem connectionDisableDisableDisableSpecifies the tarting of the conditionFieldburk Mater Unit46PLC link 0 and 1 allocation settingUse PLC link 0 and 1 allocation settingUse PLC link 0 and 1 allocation settingUse PLC link 0 and 1 allocation settingIberrafes42PLC link 0 - Link flags - Send area0word0 to 63The send area 'WL0 to the flags - Send areaMinterrafe Line run Program (Stert = TRUE, 1 entry)43PLC link 0 - Link flags - Send area0word0 to 128Minterrafe Line run Program (Stert = 1)44PLC link 0 - Link registers - Send area0word0 to 127Minterrafe Line run Program (Stert = 1)45PLC link 0 - Link registers - Send area0word0 to 127Minterrafe Line run Program (Stert = 1)50PLC link 1 - Link flags - Send area0word0 to 127Minterrafe Line run Pro                                                                                                    | Memory size 413                               | Data length                             | 8 bits                               |         | 8 bits              | Selects the data lengt     |                               |
| Act on error       413       Stop bits       1 bit       1 bit       5 bit       Specifies the number         Figh-speed counter, pulse-cat       413       Start code       No-STX       Mo-STX       Section the start code         Serial ports       End code/reception done condition       CR       CR       Selects the end code         Serial ports       End code/reception done condition       CR       Selects the end code         COM1       417       Receive buffer starting address       0       0 to 32764       Specifies the starting         COM2       COM1       417       Receive buffer capacity       0       No 2048       Specifies the starting         Program code       VPC Link 0 and all adlocation setting       Use PLC Link 0       1 to 16          Program code       VPL Cink 0 - Link flags - Send/receiv       64       word       to 64       The area 'WL0 to WLE         Specifies the starting       2       PLC link 0 - Link flags - Send area       0       addr       to 64         Programs (Svent = TRUE, 1 entry)       41       PLC link 0 - Link flags - Send area       0       word       to 64         Mean part 1 (Svent = 10)       41       PLC link 0 - Link registers - Send area       0       addr       to 128                                                                                                    | Hold on/off 413                               | Parity                                  | Odd                                  |         | None                | Selects the parity che     | sys_bFalse                    |
| Time-out       Al3       Start code       No-STX       No-STX       Selects the start code         Yell       Serial ports       413       End code/reception done condition       CR       Serial ports       Selects the end code         Serial ports       413       End code/reception done condition       CR       Selects the end code         Yell       COM1       417       Receive buffer starting address       O       Toto 20764       Specifies the starting of the code/reception done condition       Disable       Disable                                                                                                    | Act on error 413                              | Stop bits                               | 1 bit                                |         | 1 bit               | Specifies the number       | sys_blsActive_F1              |
| High-speed counter, pulse-cet       13       End code/reception done condition       CR       CR       Selects the end code <ul> <li>Fieldous</li> <li>COM1</li> <li>COM2</li> <li>Receive buffer starting address</li> <li>O</li> <li>O to 32764</li> <li>Specifies the starting</li> <li>Specifies the starting</li> <li>Disable</li> <li>Disable</li> <li>Disable</li> <li>Disable</li> <li>Disable</li> <li>Specifies the starting</li> <li>Pregrams code</li> <li>PLC link 0 - Highest station number in.</li> <li>PLC link 0 - Link flags - Send/receiv</li> <li>64</li> <li>Word</li> <li>O to 32764</li> <li>The area 'LOD to Link</li> <li>PLC link 0 - Link registers - Send/rece</li> <li>A PLC link 0 - Link registers - Send/rece</li> <li>A PLC link 1 - Link flags - Send/receiv</li> <li>A PLC link 1 - Link flags - Send/receiv</li> <li>A PLC link 1 - Link flags - Send/</li></ul>                                                                                                    | P Time-out 413                                | Start code                              | No-STX                               |         | No-STX              | Selects the start code     | sys_blsActive_F1              |
| Serial ports       10       Receive buffer starting address       0       0       32764       Specifies the starting offer capacity         COM1       417       Receive buffer starting address       0       0       32764       Specifies the starting offer capacity         COM1       417       Receive buffer starting address       0       0       32764       Specifies the starting offer capacity         Program CoM       412       Modem connection       Disable       Disable       Disable       Disable         Ubraies       40       PLC link 0 - Highest station number in       2       10       10       10         Tasks       42       PLC link 0 - Link flags - Send area       0       addr       0 to 64       The send area 'WL0 tv         Metroptol (Event = D)       41       PLC link 0 - Link registers - Send area       0       word       0 to 64         Metroptol (Event = D)       41       PLC link 0 - Link registers - Send area       0       word       0 to 127         Minteruptol (Event = D)       41       PLC link 0 - Link registers - Send area       0       word       0 to 127         Minteruptol (Event = B)       57       PLC link 0 - Link registers - Send area       0       word       0 to 14         Minte                                                                                                    | High-speed counter, pulse-catc 413            | End code/recention done condition       | CR                                   |         | CR                  | Selects the end code.      | sys_bIsAuxiliary              |
| Tool<br>COM1     Tool<br>COM2     Televise buffer capacity     0     word     No 2048     Specifies the number<br>Disable       COM2     122     Modem connection     Disable     Disable     Disable     Disable     Disable     Specifies the number<br>Disable       Program code     47     PLC link 0 and a lalocation setting     Use PLC link 0     Use PLC link 0     The area WL0 to WL4       Ubraries     40     PLC link 0 - Link flags - Send /receiv     64     word     0 to 64     The area WL0 to WL4       Marce Program (Event = TRUE, 1 entry)     3     PLC link 0 - Link flags - Send area     0     addr     0 to 64     The send area 'WL0 to UL4       Marce Programs (Event = TRUE, 1 entry)     43     PLC link 0 - Link flags - Send area     0     word     0 to 64     The send area 'LD0 to LD12       Marce Programs (Event = 10)     41     PLC link 0 - Link registers - Send area     0     word     0 to 127     The send area 'LD0 to D12       Marce Programs 3 (Svent = 10)     45     PLC link 0 - Link registers - Send area     0     word     0 to 127     The send area 'LD0 to D12       Marce Program 3 (Svent = 10)     50     PLC link 1 - Link Rags - Send/receiv     0     word     0 to 127     The send area 'LD0 to D15       Marce Program 3 (Svent = 10)     50     PLC link 1 - Link Rags - Se                                                                                                    | <ul> <li>Serial ports</li> <li>416</li> </ul> | Receive huffer starting address         | 0                                    |         | 0 to 32764          | Specifies the starting     | sys_blsBatteryEn              |
| CUMI     Disable     Disable     Disable     Specifies if a modem       Image: Comparison of the commetion     Disable     Disable     Specifies if a modem       Image: Comparison of the commetion     Use PLC link 0     Use PLC link 0     Use PLC link 0       Image: Comparison of the commetion     Use PLC link 0     Use PLC link 0     Use PLC link 0       Image: Comparison of the commetion     Use PLC link 0     Use PLC link 0     Use PLC link 0       Image: Comparison of the commetion     Use PLC link 0     Use PLC link 0     Use PLC link 0       Image: Commetion     PLC link 0     Use PLC link 0     Use PLC link 0       Image: Commetion     PLC link 0     Use PLC link 0     Use PLC link 0       Image: Commetion     PLC link 0     Use PLC link 0     Use PLC link 0       Image: Commetion     PLC link 0     Use PLC link 0     Use PLC link 0       Image: Commetion     PLC link 0     Use PLC link 0     Use PLC link 0       Image: Commetion     PLC link 0     Use PLC link 0     Use PLC link 0       Image: Commetic 0     Word     Use PLC link 0     Use PLC link 0       Image: Commetic 0     Word     Use PLC link 1     Use PLC link 1       Image: Commetic 0     Word     Use PLC link 1     Use PLC link 1       Image: Commetic 0     Word     Use PLC link                                                                                                    | 417                                           | Receive buffer capacity                 | 0                                    | word    | 0 to 2048           | Specifies the number       | sys_bIsBatteryEr              |
| CUM2     The Month Cum Cum Cum     Data month Cum Cum     Data month Cum Cum       IF Field Moster Unit     40     PLC link 0 and 1 allocation setting     Use PLC link 0     Use PLC link 0       Improvement     7     PLC link 0 and 1 allocation setting     Use PLC link 0     Use PLC link 0       Ibbraics     40     PLC link 0 - Link flags - Send Area     0     addr     0 to 64       Tasks     42     PLC link 0 - Link flags - Send Area     0     addr     0 to 63       Interrupt 0 (Event = B)     41     PLC link 0 - Link registers - Send Area     0     word     0 to 64       Interrupt 1 (Event = I)     44     PLC link 0 - Link registers - Send Area     0     word     0 to 128     The area 'LD0 to LD12       Interrupt 2 (Event = I)     45     PLC link 0 - Link registers - Send Area     0     word     0 to 127       Interrupt 3 (Event = B)     50     PLC link 0 - Link registers - Send Area     0     word     0 to 64       This area is not share     50     PLC link 1 - Link flags - Send Area     0     word     0 to 64       Interrupt 3 (Event = B)     50     PLC link 1 - Link flags - Send Area     0     word     0 to 64       Interrupt 5 (Event = B)     52     PLC link 1 - Link flags - Send Area     0     word     <                                                                                                    | COM1 412                                      | Modem connection                        | Disable                              | -       | Disable             | Specifies if a modern      | sys_blsBreakAct               |
| Interdus Master Unit     Interrupt 2 (Event = D)     Interrupt 2 (Event = D)     Interrupt 2 (Event = D)     Interrupt 2 (Event = D)       Image: Determine     40     PLC link 0 - Link flags - Send reas     0     addr     0 to 64       Tasks     42     PLC link 0 - Link flags - Send reas     0     addr     0 to 64       Image: Determine     41     PLC link 0 - Link flags - Send reas     0     word     0 to 64       Image: Determine     41     PLC link 0 - Link flags - Send reas     0     word     0 to 128       Image: Determine     41     PLC link 0 - Link registers - Send reac     0     addr     0 to 128       Image: Determine     42     PLC link 0 - Link registers - Send reac     0     word     0 to 128       Image: Determine     41     PLC link 0 - Link registers - Send reac     0     word     0 to 127       Image: Determine     57     PLC link 1 - Link registers - Send reac     0     word     0 to 64       Image: Determine     52     PLC link 1 - Link flags - Send reac     0     word     0 to 64       Image: Determine     53     PLC link 1 - Link flags - Send reac     0     word     0 to 64       Image: Determine     53     PLC link 1 - Link flags - Send reac     0     word <td< td=""><td>COM2</td><td>PLC link 0 and 1 allocation cetting</td><td>Use BLC link 0</td><td></td><td>Uro PLC link 0</td><td>opeenes ir o modern</td><td>sys_blsBreakCle</td></td<>                                                                                                    | COM2                                          | PLC link 0 and 1 allocation cetting     | Use BLC link 0                       |         | Uro PLC link 0      | opeenes ir o modern        | sys_blsBreakCle               |
| Ibbraics         Q         PLC link 0 - Link flags - Send area 0         Addm. 0 to 64         The area 'WL0 to WL4           Tasks         Q         PLC link 0 - Link flags - Send area 0         Addm. 0 to 64         The area 'WL0 to WL4           Tasks         Q         PLC link 0 - Link flags - Send area 0         Addm. 0 to 63         The area 'WL0 to WL4           Tasks         Q         PLC link 0 - Link flags - Send area 0         Addm. 0 to 64         The area 'L00 to L011           Materia         PLC link 0 - Link registers - Send area 0         word 0 to 64         The area 'L00 to L011           Jinterrupt 0 (Event = ID)         44         PLC link 0 - Link registers - Send area 0         word 0 to 128         The area 'L00 to L011           Jinterrupt 2 (Event = ID)         44         PLC link 0 - Link registers - Send area 0         word 0 to 127         The area 'L00 to L011           Jinterrupt 3 (Event = ID)         57         PLC link 1 - Link flags - Send area 0         word 0 to 64         This area is not share of the area is not share of the area                                                                                                    | ieldbus Master Unit                           | PLC link 0 - Highert station number i   | 2                                    |         | 1 to 15             |                            | sys_bisbreaksEn               |
| Uprates       or       PLC link 0 - Link flags - Send lectors.       or       whole       or 0004       Interant Wob or VC.         3 Tasks       42       PLC link 0 - Link flags - Send area       0       addr       0 to 64       1 he send area Wob or VC.         3 Interrupt 0 (Event = ID)       43       PLC link 0 - Link flags - Send area       0       word       0 to 64         3 Interrupt 1 (Event = ID)       41       PLC link 0 - Link registers - Send area.       0       addr       0 to 128       The send area 'LOD to LIDI'         3 Interrupt 2 (Event = ID)       45       PLC link 0 - Link registers - Send area.       0       addr       0 to 127       The send area 'LOD to LIDI'         3 Interrupt 3 (Event = ID)       57       PLC link 0 - Link registers - Send area       0       word       0 to 127         3 Interrupt 4 (Event = IK)       50       PLC link 1 - Link flags - Send area       0       word       0 to 64       This area is not share         3 Interrupt 5 (Event = IS)       52       PLC link 1 - Link flags - Send area       0       word       0 to 64       This area is not share         3 PLC link 1 - Link flags - Send area       0       word       0 to 64       This area is not share         3 PLC link 1 - Link flags - Send area <td< td=""><td>rogram code</td><td>PEC link 0 - Frightest station number i</td><td>64</td><td>diam'r.</td><td>040.61</td><td>The area 114/1 0 to 14/1 6</td><td>sys_blsCarry</td></td<>                                                                                                    | rogram code                                   | PEC link 0 - Frightest station number i | 64                                   | diam'r. | 040.61              | The area 114/1 0 to 14/1 6 | sys_blsCarry                  |
| Vision         Vision         Vision<                                                                                                    | Hes 40                                        | PLC link 0 - Link flags - Send receiv   | 0                                    | adde    | 0 to 62             | The send area 'MILO to     | sys_bisCirculari              |
| Interrupt (Vent = INO_1 Lentry)         Image - Send area         20         Word         On Ook           Interrupt (Vent = INO_1 Lentry)         Image - Send area         20         Word         On Ook           Interrupt (Vent = INO_1 Lentry)         Image - Send area         20         Word         On Ook           Interrupt (Vent = INO - Vent = INO - Vent                                                                                                    | 42                                            | PEC link 0 + Eink hags + Send area +    | 20                                   | auur    | 0 10 05             | The send area who is       | sys_bisCirculari              |
| Interrupt 1 (Vent = II)         41         PLC link 0 - Link registes - Send are         0         addr         0 to 127         The send area 'LD0 to 2012           j         Interrupt 2 (Event = II)         45         PLC link 0 - Link registes - Send are         0         addr         0 to 127         The send area 'LD0 to 2012           j         Interrupt 2 (Event = II)         45         PLC link 0 - Link registes - Send are         0         word         to 127         The send area 'LD0 to 2012           j         Interrupt 3 (Event = IB)         57         PLC link 0 - Link registes - Send are         0         word         to 127         The send area 'LD0 to 2012           j         Interrupt 4 (Event = IK)         50         PLC link 1 - Link flags - Send area         0         word         to 64         This area is not share           j         Interrupt 5 (Event = IS)         52         PLC link 1 - Link flags - Send area         64         addr         64 to 127         No data from this area is not share           j         Interrupt 7 (Event = IS)         53         PLC link 1 - Link flags - Send area         0         word         to 64           j         Deriodic interrupt (Interval = T=ID)         PLC link 1 - Link registes - Send area         0         word         to 64      <                                                                                                    | storrupt 0 (Event = 10)                       | PLC link 0 - Link nags - Send area      | 130                                  | word    | 0 40 04             | The sure U DO to UD11      | sys_bisComPor                 |
| Printerrupt 2 (Event = D)         44         PLC link 0 - Link registers - Send area.         0         abdr         Dist 127         Interrupt 2 (Event = D)         Filterrupt 2 (Event = D)         57         PLC link 0 - Link registers - Send area.         0         word         0 to 127           ji Interrupt 2 (Event = D)         57         PLC link 1 - Highest station number i 3         1 to 16           ji Interrupt 4 (Event = W)         50         PLC link 1 - Highest station number i 3         1 to 16           ji Interrupt 5 (Event = D)         52         PLC link 1 - Link flags - Send area 64         addr 64 to 127         No data from this area           ji Interrupt 6 (Event = B)         52         PLC link 1 - Link flags - Send area 64         addr 64 to 127         No data from this area           ji Interrupt 7 (Event = D)         53         PLC link 1 - Link flags - Send area 0         word         to 64           Periodic interrupt (Interval = T=T)         51         PLC link 1 - Link registers - Send/rec         0         word         to 64           PLC link 1 - Link registers - Send rece         0         word         to 64         to 55           PLC link 1 - Link registers - Send area         0         word         to 64         to 55           PLC link 1 - Link registers - Send area         0 <td>terrupt 1 (Event = 10)</td> <td>PLC link 0 - Link registers - Send/rec</td> <td>120</td> <td>word</td> <td>010126</td> <td>The area LD0 to LD12</td> <td>sys_bisComPort</td>                                                                                                    | terrupt 1 (Event = 10)                        | PLC link 0 - Link registers - Send/rec  | 120                                  | word    | 010126              | The area LD0 to LD12       | sys_bisComPort                |
| Printerupt 2 (Vent = 2)         Pice         Pice         Pi                                                                                                    | terrupt 2 (Event = 12)                        | PLC link 0 - Link registers - Send are  | 0                                    | addr    | 0 to 127            | The send area LDU to       | sys_bisComPort                |
| Statemark (V)         SV         PLC link 1 - Highest station number i 3         1 to 10           Interrupt 4 (Event = M)         SO         PLC link 1 - Link flags - Send area 0         word 0 to 64         This area is not share           Interrupt 5 (Event = B)         SO         PLC link 1 - Link flags - Send area 64         addr 64 to 127         No data from this are           Interrupt 7 (Event = B)         SO         PLC link 1 - Link flags - Send area 0         word 0 to 64           Interrupt 7 (Event = T)         SO         PLC link 1 - Link registers - Send rece 0         word 0 to 128           Phriadic interrupt (Interval = T=I)         PLC link 1 - Link registers - Send rece 128         addr 128 to 255         No data from this are                                                                                                    | terrupt 2 (Event = 12) 45                     | PLC link 0 - Link registers - Send are  | 40                                   | word    | 0 to 127            |                            | sys_bisComPor                 |
| Discourse (Scoret = D)         S0         PLC link 1 - Link flags - Send/recew.         0         word         0 to 64         1 has are is not share           Interrupt (Scoret = D)         S2         PLC link 1 - Link flags - Send/recew.         0         addr         64         addr         64         64         64         64         64         64         64 <td< td=""><td>sterrupt 4 (Event = 14)</td><td>PLC link 1 - Highest station number I</td><td>3</td><td></td><td>1 to 10</td><td></td><td>sys_bisComPort</td></td<>                                                                                                    | sterrupt 4 (Event = 14)                       | PLC link 1 - Highest station number I   | 3                                    |         | 1 to 10             |                            | sys_bisComPort                |
| Interrupt 6 (Event = Ib)     52     PLC link 1 - Link flags - Send area     64     addr     64 to 127     No data from this are       Interrupt 7 (Event = ID)     53     PLC link 1 - Link flags - Send area     0     word     0 to 64       Periodic interrupt (Interval = T=10m     9L     PLC link 1 - Link registers - Send Area     0     word     0 to 64       PUT     PLC link 1 - Link registers - Send Area     0     word     0 to 128     This area is not share       DUTs     PLC link 1 - Link registers - Send Area     128     addr     128 to 255     No data from this are                                                                                                    | sterrupt 5 (Event = 15)                       | PLC link 1 - Link flags - Send/receiv   | 0                                    | word    | 0 to 64             | This area is not share     | sys_biscomPor                 |
| 33         PLC link 1 - Link flags - Send area 0         word         0 to 64           10         Periodic interrupt (fleteral = T=10m         SI         PLC link 1 - Link registers - Send rec 0         word         0 to 64           10         Periodic interrupt (fleteral = T=10m         PLC link 1 - Link registers - Send rec 0         word         0 to 64           10         PLC link 1 - Link registers - Send rec 0         word         0 to 64           10         PLC link 1 - Link registers - Send rec 128         addr 128 to 255         No data from this are                                                                                                    | sterrunt 6 (Event = 16)                       | PLC link 1 - Link flags - Send area     | 04                                   | addr    | 64 to 12/           | No data from this are      | sys_blsComPort                |
| Periodic interrupt (Interval = T#10me     St     PLC link 1 - Link registers - Send/rec 0     word 0 to 128     This area is not share     DUTs     DUTs     DUTs     DUTs                                                                                                    | terrupt 7 (Event = 17)                        | PLC link 1 - Link flags - Send area     | 0                                    | word    | 0 to 64             |                            | sys blsComPort                |
| DUTs S4 PLC link 1 - Link registers - Send are 128 addr 128 to 255 No data from this are                                                                                                    | eriodic interrupt (Interval = T#10m           | PLC link 1 - Link registers - Send/rec  | 0                                    | word    | 0 to 128            | This area is not share     | svs blsComPort                |
|                                                                                                    | 54                                            | PLC link 1 - Link registers - Send are  | 128                                  | addr    | 128 to 255          | No data from this are      | sys blsComPort                |
| Global variables 55 PLC link 1 - Link registers - Send are 0 word 0 to 127                                                                                                    | l variables 55                                | PLC link 1 - Link registers - Send are  | 0                                    | word    | 0 to 127            |                            | sys blsComPort                |
| ne POUs (16 steps)                                                                                                    | (16 steps)                                    |                                         |                                      |         |                     |                            | sys blsComPort                |
| P## GR 1 README (PRG)                                                                                                    | R_1_README (PRG)                              |                                         |                                      |         |                     |                            | sys_blsConstant               |
| DH GR Program (PRG, 16 steps)                                                                                                    | R_Program (PRG, 16 steps)                     |                                         |                                      |         |                     |                            | sys_bIsEqual                  |

| 🖬 🖼 🛱 🔯 🎿 👬 hhh                      | *<br>*       | X =3 25 → 0   19 12 13   8   8         |                              |        |                     |                           |                                    |
|--------------------------------------|--------------|----------------------------------------|------------------------------|--------|---------------------|---------------------------|------------------------------------|
| <del>-</del> ↓×                      | <i>у</i> сом | 2 • 🥜 COM1 • × 🎤 TOOL 🛛 🧈 G            | lobal variables 📲 GR_Program |        |                     | - ×                       | Variables 🔫 🖡                      |
| : 🕹 🕹 🙆 🖉 🥪                          | No           | Item name                              | Data                         | Dime   | Range               | Additional informatic     | ₩ Alphabetical ▼                   |
| Project [Untitled]                   | 412          | Communication mode                     | PLC link (MEWNET-W0)         |        | MEWTOCOL-COM master | Economic way of link      | 6-7-7-7                            |
| PLC (FP-SIGMA 32k)                   | 410          | Station number                         | 1                            |        | 1 to 16             | Station numbers are t     | Filter settings: < ALL> / < ALL> / |
| System registers                     | 415          | Baud rate                              | 115200                       | baud   | 115200              | Specifies the baud rat    | The seconds there / there /        |
| - Memory size                        | 413          | Data length                            | 8 bits                       |        | 8 bits              | Selects the data lengt    |                                    |
| Hold on/off                          | 413          | Parity                                 | Odd                          |        | None                | Selects the parity che    | sys_bFalse                         |
| Act on error                         | 413          | Stop bits                              | 1 bit                        |        | 1 bit               | Specifies the number      | sys_bIsActive_F147_PR              |
| - Je Time-out                        | 413          | Start code                             | No-STX                       |        | No-STX              | Selects the start code    | sys_blsActive_F149_MS              |
| High-speed counter, pulse-catc       | 413          | End code/reception done condition      | CR                           |        | CR                  | Selects the end code.     | sys_blsAuxiliaryTimerE             |
| A Serial ports                       | 416          | Receive buffer starting address        | 0                            |        | 0 to 32764          | Specifies the starting    | sys_blsBatteryErrorHole            |
| TOOL                                 | 417          | Receive huffer canacity                | 0                            | word   | 0 to 2048           | Specifies the number      | sys_blsBatteryErrorNon             |
| COMI                                 | 412          | Modem connection                       | Disable                      |        | Disable             | Specifies if a modem      | sys_blsBreakActive                 |
| COM2                                 | 46           | PLC link 0 and 1 allocation setting    | Use PLC link 0               |        | Ilse PLC link 0     | op contest it o more cont | sys_bisbreakCleared                |
| Fieldbus Master Unit                 | 47           | PLC link 0 - Highest station number i  | 2                            |        | 1 to 16             |                           | sys_bisbreaksEnabled               |
| Program code                         | 40           | PLC link 0 - Link flags - Send/receiv  | 54                           | hinnel | 0 to 61             | The area 'WI 0 to WI F    | sys_bisCarry                       |
| Libraries                            | 42           | DLC link 0 Link flags Send receiv      | 0                            | adde   | 0 to 62             | The cond area 'MILO to    | sys_bisCircularinterpol            |
| Brograms (Event - TPUE 1 entra)      | 42           | PLC link 0 - Link flags - Send area    | 20                           | auur   | 0.to 61             | The Send area WLD II      | sys_bisCircularinterpol            |
| The Interrupt () (Event = 10)        | 45           | PLC link 0 - Link nags - Send area     | 139                          | word   | 0 to 04             | The same il DO to 1 D17   | sys_bisComPort1E1450               |
| (interrupt 0 (Event = 10)            | 41           | PLC link 0 - Link registers - Send/Tec | 128                          | word   | 0.10.120            | The area LDO to LD12      | sys_bisComPort1F145                |
| Interrupt 2 (Event = 12)             | 44           | PLC link 0 - Link registers - Send are | 0                            | auur   | 010127              | The send area LDO to      | sys_bisComPort1Piclin              |
| Interrupt 2 (Event = 12)             | 45           | PLC link 0 - Link registers - Send are | 40                           | word   | U to 12/            |                           | sys_bisComPort1Progr               |
| Interrupt 4 (Event = M)              | 5/           | PLC link 1 - Highest station number i  | 3                            |        | 1 to 10             |                           | sys_bisComPort1Recei               |
| Interrupt 5 (Event = 15)             | 50           | PLC link 1 - Link flags - Send/receiv  | 0                            | word   | 0 to 64             | This area is not share    | sys_bisComPort1Trans               |
| Interrupt 6 (Event = 16)             | 52           | PLC link 1 - Link flags - Send area    | 04                           | addr   | 64 to 12/           | No data from this are     | sys_blsComPort2Com                 |
| G Interrupt 7 (Event = 17)           | 53           | PLC link 1 - Link flags - Send area    | 0                            | word   | 0 to 64             |                           | sys blsComPort2F145F               |
| Periodic interrupt (Interval = T#10m | 51           | PLC link 1 - Link registers - Send/rec | 0                            | word   | 0 to 128            | This area is not share    | sys blsComPort2F145F               |
| DUTs                                 | 54           | PLC link 1 - Link registers - Send are | 128                          | addr   | 128 to 255          | No data from this are     | sys blsComPort2Progr               |
| Global variables                     | 55           | PLC link 1 - Link registers - Send are | 0                            | word   | 0 to 127            |                           | svs blsComPort2Recer               |
| POUs (16 steps)                      |              |                                        |                              |        |                     |                           | svs blsComPort2Trans               |
| THE GR 1 README (PRG)                |              |                                        |                              |        |                     |                           | sys blsConstantScanEr              |
| GR Program (PRG, 16 steps)           |              |                                        |                              |        |                     |                           | sys bisEqual                       |
|                                      |              |                                        |                              |        |                     |                           | sys blsExternalInterrup            |
| 4 III                                |              |                                        |                              |        |                     | +                         | svs blsFirstScan                   |

Yukarıdaki resimlerde gösterildiği gibi 412 nolu Communication Mode kısmı, Program Controlled(General Purporse) e alındıktan sonra 2048 değeri değiştirilebilir bir duruma gelmiş, 0 yapıldıktan sonra da tekrar 412 nolu parametre eski haline alınmıştır.

| iject <u>O</u> bject <u>E</u> dit Online <u>M</u> onitor <u>D</u> eb | ug E <u>s</u> tra: | s <u>W</u> indow <u>H</u> elp     |                                   |      |                     |                       |                                            |
|----------------------------------------------------------------------|--------------------|-----------------------------------|-----------------------------------|------|---------------------|-----------------------|--------------------------------------------|
| 🛃 🗃 🧏 😰 🚨 🖂 👬 hhh                                                    | *                  | X 目前 9 で   W 認 認                  | <b>ở</b>                          |      |                     |                       |                                            |
| iect → ♯ ×                                                           | Je COM             | 2 • × 🎤 COM1 • 🛛 🥜 TOOL           | 🛹 Global variables 🛛 🕮 GR_Program |      |                     | - ×                   | Variables 👻                                |
| °¥ 8   ≫ U U ⊘                                                       | No                 | Item name                         | Data                              | Dime | Range               | Additional informa    | ₽ Alphabetical ◄                           |
| Project [Untitled]                                                   | 412                | Communication mode                | MEWTOCOL-COM master/slave [Comput |      | MEWTOCOL-COM master | The PLC can be a N    | 6-7-7-7                                    |
| a 👜 PLC (FP-SIGMA 32k)                                               | 411                | Station number                    | 1                                 |      | 1 to 99             | Station numbers ar    | Filter settings: <all> / <all></all></all> |
| System registers                                                     | 415                | Baud rate                         | 9600                              | baud | 115200              | Specifies the baud (  | intersettings ones , ones                  |
| - J Memory size                                                      | 414                | Data length                       | 8 bits                            |      | 8 bits              | Selects the data len  |                                            |
| Hold on/off                                                          | 414                | Parity                            | Odd                               |      | None                | Selects the parity cl | sys_bFalse                                 |
| - Je Act on error                                                    | 414                | Stop bits                         | 1 bit                             |      | 1 bit               | Specifies the numb    | sys_bIsActive_F147_                        |
| - 🌽 Time-out                                                         | 414                | Start code                        | No-STX                            |      | No-STX              | Selects the start cor | sys_blsActive_F149_                        |
| - 🥙 High-speed counter, pulse-catc                                   | 414                | End code/recention done condition | CR                                |      | CR                  | Selects the end cod   | sys_blsAuxiliaryTime                       |
| a 🐎 Serial ports                                                     | 410                | Passive huffer station address    | 2049                              | 1    | 0.4= 27754          | The data seguisters F | sys_bIsBatteryErrorH                       |
| TOOL                                                                 | 410                | Descrive buffer starting address  | 2040                              |      | 0 ++ 2010           | DT2040 in used feed   | sys_bIsBatteryError                        |
| - Je COM1                                                            | 419                | Receive burrer capacity           | 2040                              |      | 0 to 2046           | D12048 is used for 1  | sys_bIsBreakActive                         |
| COM2                                                                 | 412                | Modem connection                  | Disable                           |      | Disable             | Specifies if a model  | sys_bIsBreakCleare                         |
| 📕 Fieldbus Master Unit                                               |                    |                                   |                                   |      |                     |                       | sys_bIsBreaksEnabl                         |
| Program code                                                         |                    |                                   |                                   |      |                     |                       | 🔲 🍍 sys_blsCarry                           |
| 🕞 👔 Libraries                                                        |                    |                                   |                                   |      |                     |                       | 👘 🍍 sys_bIsCircularInter                   |
| 🖌 🍓 Tasks                                                            |                    |                                   |                                   |      |                     |                       | 🔲 🍍 sys_blsCircularInter                   |
| Programs (Event = TRUE, 1 entry)                                     |                    |                                   |                                   |      |                     |                       | sys_blsComPort1Co                          |
| Interrupt 0 (Event = I0)                                             |                    |                                   |                                   |      |                     |                       | sys_blsComPort1F1                          |
| Interrupt 1 (Event = 11)                                             |                    |                                   |                                   |      |                     |                       | sys_blsComPort1F.                          |
| Interrupt 2 (Event = 12)                                             |                    |                                   |                                   |      |                     |                       | sys_blsComPort1P                           |
| Interrupt 3 (Event = I3)                                             |                    |                                   |                                   |      |                     |                       | sys_blsComPort1P                           |
| Interrupt 4 (Event = I4)                                             |                    |                                   |                                   |      |                     |                       | sys_blsComPort1R                           |
| Interrupt 5 (Event = I5)                                             |                    |                                   |                                   |      |                     |                       | sys blsComPort1T                           |
| Interrupt 6 (Event = I6)                                             |                    |                                   |                                   |      |                     |                       | sys blsComPort20                           |
| Interrupt 7 (Event = I7)                                             |                    |                                   |                                   |      |                     |                       | sys blsComPort2F.                          |
| Periodic interrupt (Interval = T#10m:                                |                    |                                   |                                   |      |                     |                       | sys blsComPort2F.                          |
| DUTs                                                                 |                    |                                   |                                   |      |                     |                       | svs blsComPort2Pi                          |
| Global variables                                                     |                    |                                   |                                   |      |                     |                       | svs blsComPort2R                           |
| POUs (16 steps)                                                      |                    |                                   |                                   |      |                     |                       | svs blsComPort2T                           |
| PH GR 1 README (PRG)                                                 |                    |                                   |                                   |      |                     |                       | svs blsConstantSc                          |
|                                                                      |                    |                                   |                                   |      |                     |                       | svs bIsEqual                               |
|                                                                      |                    |                                   |                                   |      |                     |                       | svs bisExternalinter                       |
|                                                                      |                    |                                   |                                   |      |                     | -                     | svs blsEirstScan                           |
| niert Si Calltree Ballsed by                                         |                    |                                   | "                                 |      |                     | F L                   |                                            |
| ofer a connect (a open by                                            |                    |                                   |                                   |      | 1970                |                       | •                                          |

Com2 portu için içinde Warning veren alanlar Com1 portunda yapılan işlem tekrarlanarak düzeltilir.

Yukarıdaki resimde gösterildiği gibi 412 nolu Communication Mode kısmı, Program Controlled(General Purporse) e alındıktan sonra 418 ve 419 kısımlarındaki 2048 değeri değiştirilebilir bir duruma gelmiş, bu değerler O yapıldıktan sonra da tekrar 412 nolu parametre eski haline alınmıştır.

| Untitled - Control FPWIN Pro 7 - The IEC 61131-3 pr<br>Project Object Edit Online Monitor Debi | rogrammir<br>10 Extra | ng system - COM2                  |                                   | - Charles |                     | _                     |                                                                                                    |
|------------------------------------------------------------------------------------------------|-----------------------|-----------------------------------|-----------------------------------|-----------|---------------------|-----------------------|----------------------------------------------------------------------------------------------------|
| 🚄 🚽 🐺 👺 🔔 ᢖ 👬 hhh                                                                              | •                     | X 43 25 ♥ P P 15 15 15            | ġ                                 |           |                     |                       |                                                                                                    |
| roject <del>-</del> ‡ ×                                                                        | 🎤 сом                 | 2 • × 🎤 COM1 • 🛛 🥕 TOOL           | 📌 Global variables 🛛 💷 GR_Program |           |                     | - ×                   | Variables 👻 🖣                                                                                                  |
| 🐎 🐅 🕹   🤣 🔟 🖽 🥪                                                                                | No                    | Item name                         | Data                              | Dime      | Range               | Additional informa    | ₽ Alphabetical ►                                                                                               |
| Project [Untitled]                                                                             | 412                   | Communication mode                | MEWTOCOL-COM master/slave         | [Comput   | MEWTOCOL-COM master | The PLC can be a N    | 1- 1- T- T                                                                                                    |
| PLC (FP-SIGMA 32k)                                                                             | 411                   | Station number                    | 1                                 |           | 1 to 99             | Station numbers ar    | Filter settings: <all> / <all> /</all></all>                                                                   |
| System registers                                                                               | 415                   | Baud rate                         | 9600                              | baud      | 115200              | Specifies the baud i  |                                                                                                    |
| - Je Memory size                                                                               | 414                   | Data length                       | 8 bits                            |           | 8 bits              | Selects the data len  | The second second second second second second second second second second second second second second second s |
| Hold on/off                                                                                    | 414                   | Parity                            | Odd                               |           | None                | Selects the parity cl | sys_bFalse                                                                                                    |
| Act on error                                                                                   | 414                   | Stop bits                         | 1 bit                             |           | 1 bit               | Specifies the numb    | sys_blsActive_F147_PR                                                                                          |
| - Jime-out                                                                                     | 414                   | Start code                        | No-STX                            |           | No-STX              | Selects the start cor | sys_blsActive_F149_MS                                                                                          |
| High-speed counter, pulse-catc                                                                 | 414                   | End code/reception done condition | CR                                |           | CR                  | Selects the end cod   | sys_blsAuxiliary limerE                                                                                        |
| A Serial ports                                                                                 | 418                   | Receive buffer starting address   | 0                                 |           | 0 to 32764          | Specifies the startin | sys_bisBatteryErrorHol                                                                                         |
| TOOL                                                                                           | 419                   | Receive buffer capacity           | 0                                 |           | 0 to 2048           | Specifies the numb    | sys_bisBatteryErrorNor                                                                                         |
| COMI                                                                                           | 412                   | Modem connection                  | Disable                           |           | Disable             | Specifies if a model  | sys_bisBreakActive                                                                                             |
| COM2                                                                                           |                       |                                   |                                   |           |                     |                       | sys_bisbreakCleared                                                                                            |
| Fieldbus Master Unit                                                                           |                       |                                   |                                   |           |                     |                       | sys_bisbreaksEnabled                                                                                           |
| Program code                                                                                   |                       |                                   |                                   |           |                     |                       | sys_bisCarry                                                                                                   |
| Libraries                                                                                      |                       |                                   |                                   |           |                     |                       | sys_bisCircularinterpol                                                                                        |
| Branner (Create TDUE 1 rate)                                                                   |                       |                                   |                                   |           |                     |                       | sys_bisCircularinterpol                                                                                        |
| Jatamust 0 (Fuent = 160c, 1 entry)                                                             |                       |                                   |                                   |           |                     |                       | sys_bisComPortiCom                                                                                             |
| Interrupt 0 (Event = 10)                                                                       |                       |                                   |                                   |           |                     |                       | sys_bisComPort[F145]                                                                                           |
| Jatamat 2 (Event = 11)                                                                         |                       |                                   |                                   |           |                     |                       | sys_bisComPort(P145                                                                                            |
| Jatamust 2 (Event = 12)                                                                        |                       |                                   |                                   |           |                     |                       | sys_bisComPortiPicti                                                                                           |
| Jatamust 4 (Fuent 14)                                                                          |                       |                                   |                                   |           |                     |                       | sys_bisComPortiProg                                                                                            |
| 3 Interrupt 4 (Event = 14)                                                                     |                       |                                   |                                   |           |                     |                       | sys_bisComPortIRece                                                                                            |
| (A) Interrupt 6 (Event = D)                                                                    |                       |                                   |                                   |           |                     |                       | sys_bisComPort1 frams                                                                                          |
| Interrupt 7 (Event = 10)                                                                       |                       |                                   |                                   |           |                     |                       | sys_bisComPort2Com                                                                                             |
| Devia dia interrupt (External - T#10m)                                                         |                       |                                   |                                   |           |                     |                       | sys_bisComPort2F145                                                                                            |
| - DUT-                                                                                         |                       |                                   |                                   |           |                     |                       | sys_bisComPort2P145                                                                                            |
| Clabel unrichlan                                                                               |                       |                                   |                                   |           |                     |                       | sys_bisComPort2Progr                                                                                           |
| POLIs (16 stans)                                                                               |                       |                                   |                                   |           |                     |                       | sys_bisComPort2Rece                                                                                            |
| PHER CR 1 PEADME (DPC)                                                                         |                       |                                   |                                   |           |                     |                       | sys_bisComPort2 I rans                                                                                         |
| Drfl GR Brogram (DRG 16 ct)                                                                    |                       |                                   |                                   |           |                     |                       | sys_bisConstantScanEl                                                                                          |
|                                                                                                |                       |                                   |                                   |           |                     |                       | - sys_biscquar                                                                                                 |
|                                                                                                |                       |                                   |                                   |           |                     |                       | sys_bisExternalinterrup                                                                                        |
|                                                                                                | 2                     |                                   |                                   |           |                     |                       | sys_bisHistScan                                                                                                |
| Project and Califree an Used by                                                                | 1 13                  |                                   |                                   |           |                     |                       | ۰ III )                                                                                                    |

PLC link verilerinin bir alttaki resim ile aynı olduğunu görüyoruz.

|                                       | # COM    |                                         | lobal variabler 💷 GR. Drogram |        |                     | - ×                     | Variabler 🗸                                  |
|---------------------------------------|----------|-----------------------------------------|-------------------------------|--------|---------------------|-------------------------|----------------------------------------------|
| - K 🔍 (0 (1) 🔍                        | No       | Item name                               | Data                          | Dime   | Pange               | Additional informatic   | ₩ Alphabetical •                             |
| Project [Untitled]                    | 412      | Communication mode                      | PLC link (MEWNET-WD)          | Diffen | MEWTOCOL-COM master | Economic way of link    | 7.7.7.7                                      |
| PLC (FP-SIGMA 32k)                    | 410      | Station number                          | 1                             |        | 1 to 16             | Station numbers are t   | VAR BOOL                                     |
| a 🦆 System registers                  | 415      | Baudirate                               | 115200                        | haud   | 115200              | Specifies the baud rat  | Filter settings: <all> / <all> /</all></all> |
| - 🥜 Memory size                       | 413      | Data length                             | 8 bits                        |        | 8 hits              | Selects the data lengt  |                                              |
| - 🥜 Hold on/off                       | 413      | Parity                                  | Odd                           |        | None                | Selects the narity che  | sys_bFalse                                   |
| - 🤌 Act on error                      | 413      | Ston bits                               | 1 bit                         |        | 1 hit               | Specifies the number    | sys_blsActive_F147_PI                        |
| - 🥜 Time-out                          | 413      | Start code                              | No-STX                        |        | No-STX              | Selects the start code  | sys_blsActive_F149_M                         |
| - Jigh-speed counter, pulse-catc      | 413      | End code/recention done condition       | CR                            |        | CR                  | Selects the end code    | sys_bIsAuxiliaryTimer                        |
| Serial ports                          | 416      | Receive huffer starting address         | 0                             |        | 0 to 32764          | Specifies the starting  | sys_bIsBatteryErrorHo                        |
| TOOL                                  | 417      | Receive buffer canacity                 | 0                             | word   | 0 to 2048           | Specifies the number    | sys_bIsBatteryErrorNo                        |
| COM1                                  | 412      | Modem connection                        | Disable                       | more   | Disable             | Specifies if a modem    | sys_blsBreakActive                           |
| COM2                                  | 46       | PLC link () and 1 allocation setting    | Use PLC link 0                |        | Use PLC link 0      | opeenes in a modern     | sys_blsBreakCleared                          |
| Fieldbus Master Unit                  | 47       | PLC link 0 - Highest station number i   | 2                             |        | 1 to 16             |                         | sys_bisbreaksEnabled                         |
| Program code                          | 40       | PLC link 0 - Link flags - Send/receiv   | 64                            | word   | 0 to 64             | The area 'WI0 to WIF    | sys_DisCarry                                 |
| Tacke                                 | 42       | PLC link 0 - Link flags - Send area -   | 0                             | addr   | 0 to 63             | The cend area 'WL0 to   | sys_bisCirculadinterp                        |
| Drograms (Event - TRUE 1 entry)       | 43       | PLC link 0 - Link flags - Send area -   | 20                            | word   | 0 to 61             | The send brea web to    | sys_bisCirculariticep                        |
| Interrunt 0 (Event = 10)              | 41       | PLC link 0 Link registers Send/rec      | 120                           | word   | 0 to 129            | The area 'I D0 to I D15 | sys_biscomPort1E145                          |
| Interrupt 1 (Event = 11)              | 44       | PLC link 0 - Link registers - Send rec. | 0                             | addr   | 0 to 120            | The cond area 'I D0 to  | sys_bisComPort1F14                           |
| Interrupt 2 (Event = 12)              | 44       | PLC link 0 - Link registers - Send are  | 10                            | auurm  | 0 to 127            | The send area Loo to    | sys bisComPort1Pici                          |
| Interrupt 3 (Event = 13)              | <u> </u> | PLC link 0 - Ellik registers - Send are | 40                            | word   | 14:15               |                         | sys blsComPort1Pro                           |
| Interrupt 4 (Event = I4)              | 50       | DLC link 1 - Highest station number I   | 5                             | mond   | 0 to 64             | This area is not chare. | svs blsComPort1Rec                           |
| Interrupt 5 (Event = 15)              | 52       | PEC link 1 - Link flags - Send receiv   | 61                            | odde   | 64 to 127           | No data from this are   | sys_blsComPort1Tra                           |
| Interrupt 6 (Event = I6)              | 52       | PLC link 1 - Link flags - Send area     | 04                            | auur   | 04 00 127           | NO Gata HOIT LINS are   | sys_blsComPort2Cor                           |
| Interrupt 7 (Event = 17)              | 51       | DLC link 1 - Link hags - Send area      | 0                             | word   | 0 to 129            | This area is not chose  | sys_blsComPort2F14                           |
| Periodic interrupt (Interval = T#10m: | 51       | PLC link 1 - Link registers - Send/rec  | 130                           | brow   | 100.4-055           | Nie dete form this are  | sys_blsComPort2F14                           |
| DUTs                                  | 54       | DLC link 1 - Link registers - Send are  | 0                             | addr   | 12010233            | NO Gata from this are   | sys_blsComPort2Pro                           |
| - F Global variables                  | 22       | PLC link 1 - Link registers - Send are  | U                             | word   | 010127              |                         | sys_blsComPort2Rec                           |
| POUs (16 steps)                       |          |                                         |                               |        |                     |                         | sys_blsComPort2Trans                         |
| P## GR_1_README (PRG)                 |          |                                         |                               |        |                     |                         | 👘 🍯 sys_bIsConstantScan                      |
| GR_Program (PRG, 16 steps)            |          |                                         |                               |        |                     |                         | sys_bIsEqual                                 |
|                                       |          |                                         |                               |        |                     |                         | sys_blsExternalInterr                        |

Yukarıdaki FPWINPRO yazılımına çevrilen projenin PLC link ayarlarının aynı olduğunu NO kısmından numaralarına bakarak karşılaştırabilirsiniz.

| FPWIN GR - [FPG.fp (Ladder Symbolic)<br>Eile Edit Wigard Search Co                                                                                                    | l View]]<br>mment ⊻iew Onjine <u>D</u> ebug <u>T</u> ool                                                                                                    | 2ption <u>Wi</u> ndow <u>H</u> elp                 | _ <b>d</b> ×         |
|----------------------------------------------------------------------------------------------------|----------------------------------------------------------------------------------------------------|----------------------------------------------------|----------------------|
| D 🛩 🖬 🚳 🔤 🐴 🖪 🐰                                                                                                    | 🖻 🛱 🖶 A 🚍 🗛 🕅 🕅 😨 📑                                                                                                    | - + + + + + + + + + + + + + + + + + + +            |                      |
| 1/0 Comment                                                                                                    | Remark                                                                                                    |                                                    |                      |
| FP SIGMA 32K 0 / 17 Offline                                                                                                    | Home                                                                                                    |                                                    |                      |
| FP SIGMA 32K         0 / 17         Office           0         UNK RELAY oldugundan 10 i         0           0         UNK RELAY oldugundan 10 i         0           R10         Immediate         0           Immediate         FP2 de aktif eldigundan 10 i         0           R10         Immediate         1           Immediate         FP2 de aktif eldigundan 10 i         1           2         FP2 de aktif eldigundan 10 i         1           2         FP2 de aktif eldigundan 10 i         1           2         FP2 de aktif eldigundan 10 i         1           2         FP2 de aktif eldigundan 10 i         1           4         oldugundan 10 i         1           4         oldugundan 10 i         1           4         oldugundan FP2 deki LD         1           R0010         FP2 den gelen register (L         1           11         FP2 den gelen register (L         1           11         FP2 den gelen register (L         1           11         FP2 den gelen register (L         1           11         FP2 den gelen register (L         1           11         FP2 den gelen register (L         1           11         FP2 den gelen | Home       It of edr. 10 da FP2 ile haberleymede kullani       FP2 deki LD da aktif olur.       PLC Configuration - FPG.fp       Hold/Non-hold 1       Hold/Non-hold 1       Hold/Non-hold 1       Hold/Non-hold 1       Hold/Non-hold 1       Hold/Non-hold 1       Hold/Non-hold 1       Hold/Non-hold 2       Action on Enror       Time       Unit NV01       Hold/Non-hold 2       Data       DT       DAta       DT       DD       DD | Index u, MC) w MCE]                                |                      |
| Ctrl , Compile  2 Online  3 Offline  4 Cl                                                                                                    | ose   <sub>s</sub> Find   <sub>s</sub> NextWin <sub>1</sub> Monitor   <sub>s</sub> Status                                                                                                    | lun/Pro   <sub>II</sub> ← PLC   <sub>R</sub> → PLC |                      |
| Keady                                                                                                    | 10 C C C C C C C C C C C C C C C C C C C                                                                                                    |                                                    | Select Rect Mode NUM |

FPWINPRO yazılımında a Sol alt bölümde POUs (16 steps) adının altında bulunan GR\_1\_README(PRG) kaldırabiliriz. Herhangi bir değişiklik meydana gelmemektedir. Bu kısımda çevirisi yapılan FPWINGR PLC yazılımında kullanılan değişkenler hakkında açıklamalar bulunmaktadır.

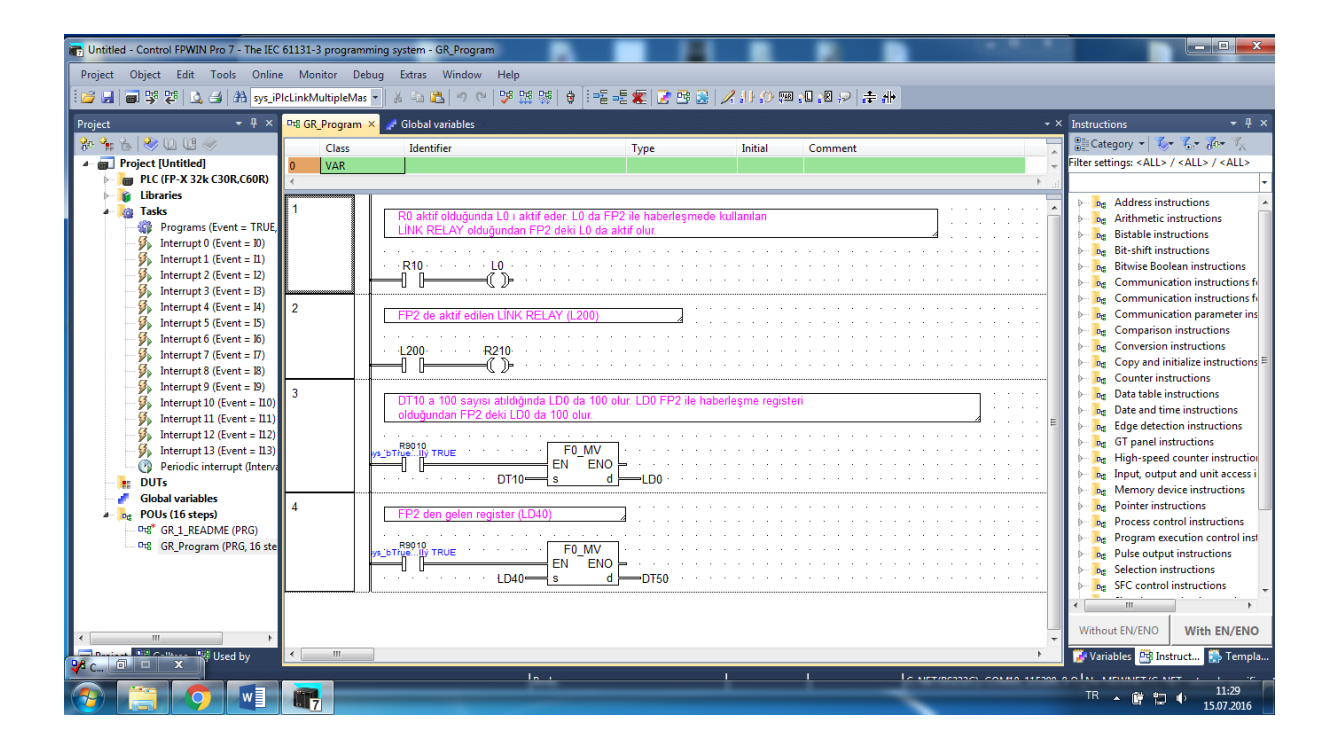

#### Çevirdiğimiz FPWINGR yazılımı

| FPWIN GR - [FPG.fp (Ladder Symbol View)]                               |                                                                                           |                      |
|------------------------------------------------------------------------|-------------------------------------------------------------------------------------------|----------------------|
| Eile Edit Wizard Search Comment                                        | <u>V</u> iew Online <u>D</u> ebug <u>T</u> ool <u>O</u> ption <u>W</u> indow <u>H</u> elp | _ 6 >                |
| D 🛩 🖬 🎒 🏜 🖏 🔣 🛍 📾                                                      | High A = A High 😨 🔒 🖶 🔣 🖓                                                                 |                      |
| 1/8 Comment                                                            | Bemark                                                                                    |                      |
| FP SIGMA 32K 0 / 17 Offline Home                                       |                                                                                           |                      |
| R0 aktif olduğunda L0 ı aktif eder                                     | L0 da FP2 ile haberleşmede kullanılan                                                     |                      |
| 0 - LĪNK RELAY olduğundan FP2 dek                                      | L0 da aktif olur.                                                                         | 1                    |
|                                                                        |                                                                                           |                      |
| R10                                                                    | L0                                                                                        |                      |
|                                                                        |                                                                                           |                      |
| ED2 de aktif edilen LINK RELAV (I                                      | 200)                                                                                      |                      |
| 2-                                                                     | -                                                                                         |                      |
|                                                                        |                                                                                           |                      |
| L200                                                                   | R210                                                                                      |                      |
|                                                                        |                                                                                           |                      |
|                                                                        |                                                                                           |                      |
| DT10 a 100 sayısı atıldığında LD0<br>4- olduğundan FP2 deki LD0 da 100 | Ja 100 olur. LD0 FP2 ile haberleşme registeri<br>olur.                                    |                      |
|                                                                        |                                                                                           |                      |
| R9010                                                                  |                                                                                           |                      |
| FO MV , DT 1                                                           | o, LD O ]                                                                                 |                      |
|                                                                        |                                                                                           |                      |
| FP2 den gelen register (LD40)                                          |                                                                                           |                      |
| 11                                                                     |                                                                                           |                      |
| 2004.0                                                                 |                                                                                           |                      |
| FO MV , LD 4                                                           | 0 , DT 50 ]                                                                               |                      |
| 10 67 9850 HIT                                                         |                                                                                           | <u>-</u>             |
| -                                                                      |                                                                                           | <u>&gt;</u>          |
|                                                                        |                                                                                           |                      |
| 0 1 2 3 4 5 6 7 8 9 A B C                                              | D E F                                                                                     |                      |
| lins Del Esc ال                                                        |                                                                                           |                      |
|                                                                        | M/CT Fire NOT / Jodan 04C1 04CE                                                           |                      |
| Shift - <set> KRESET&gt; (DF(/)) (END) C</set>                         | mpare PFun 1 1 4 Bit] Word] IInst 1 Inst 2                                                |                      |
| Ctrl , Compile , Online , Offline , Close ,                            | Find NextWin Monitor Status Run/Pro II < PLC -> PLC                                       |                      |
| Ready                                                                  |                                                                                           | Select Rect Mode NUM |